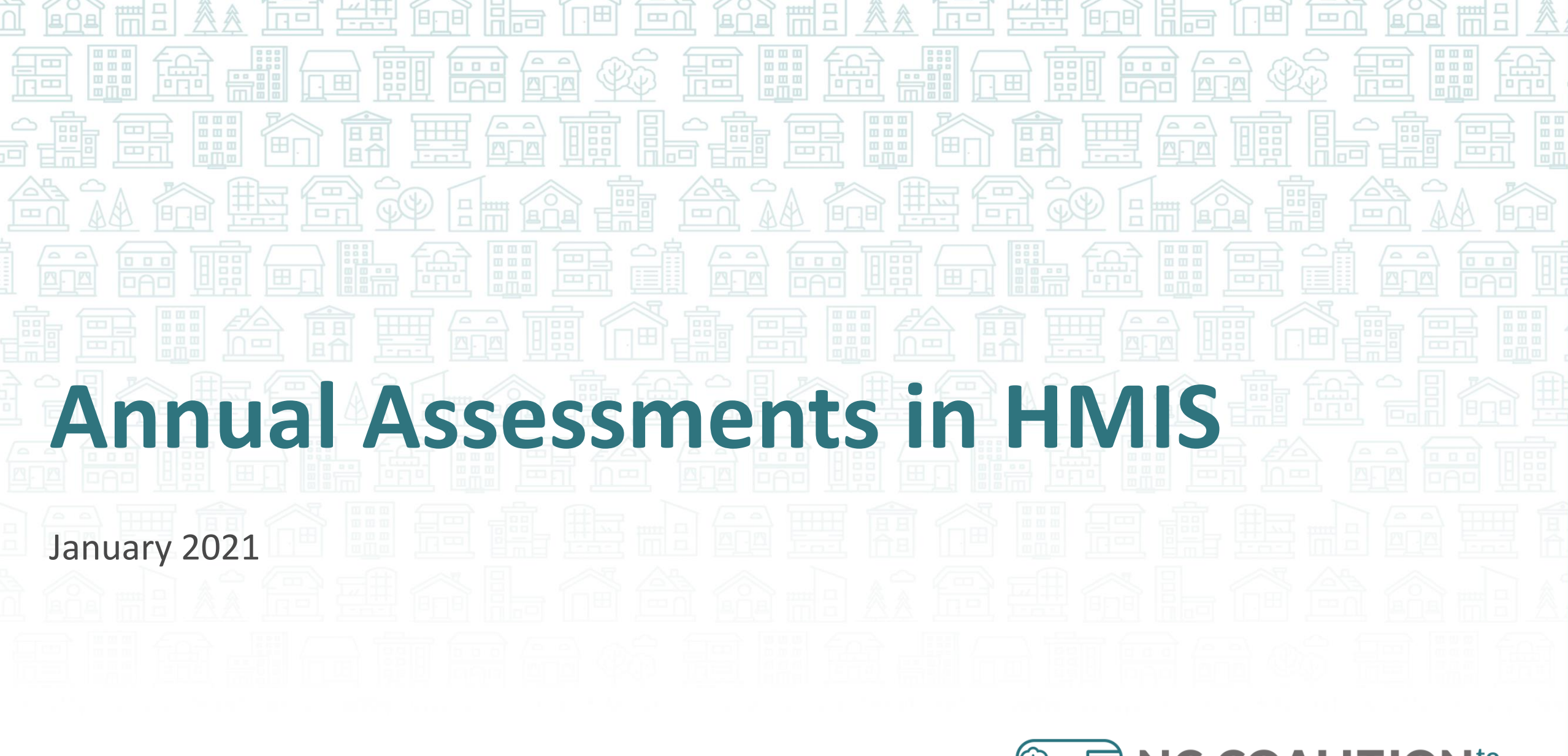

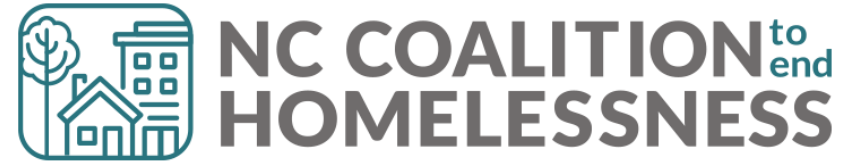

### **Data Collection Stages**

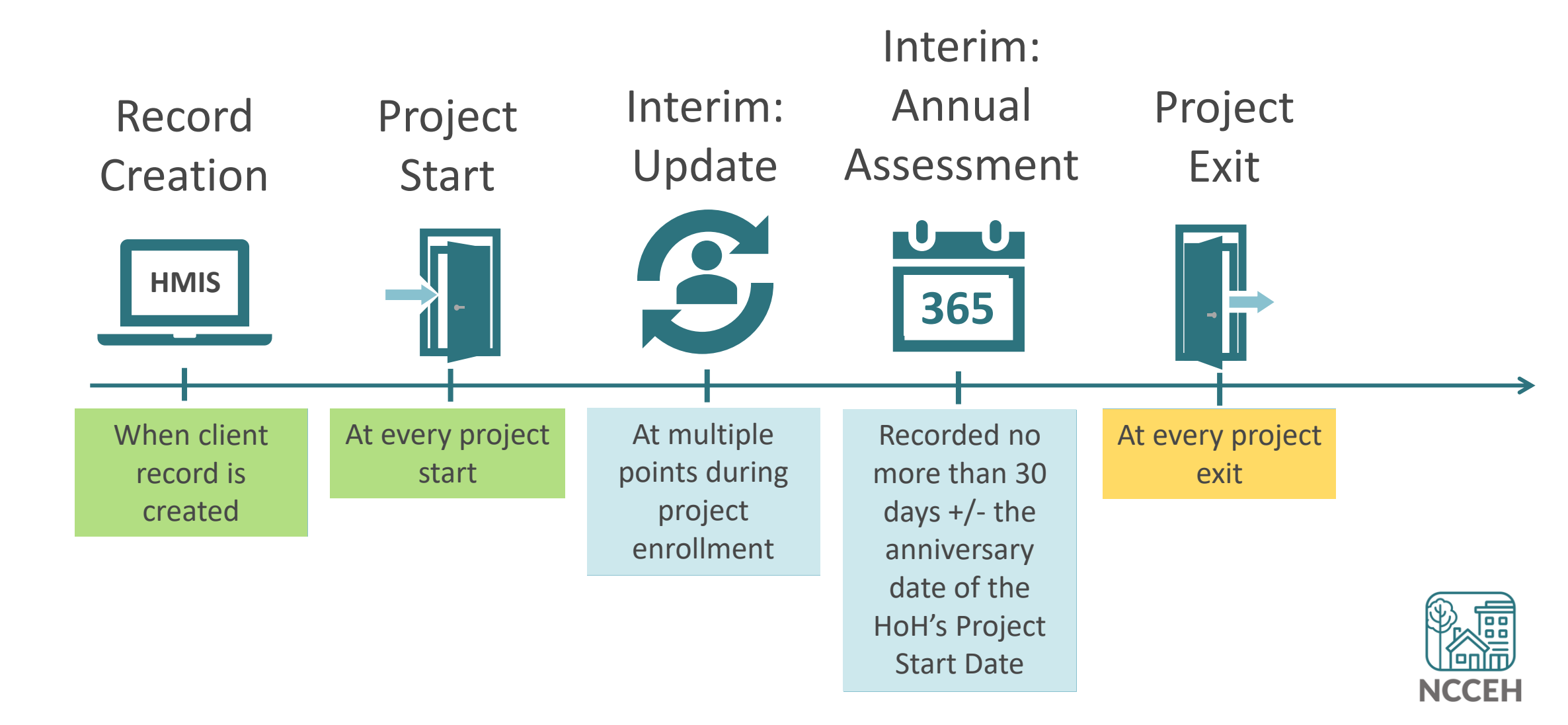

# Data Collection Stage: Interim Annual Assessments

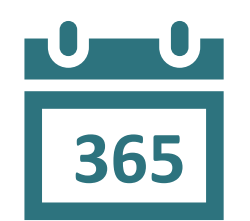

What

When clients have been enrolled in a single project for 365+ days, the current context or any changes must be recorded here

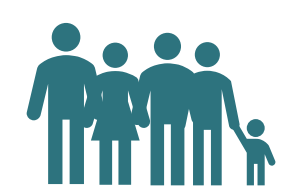

#### Who

All clients

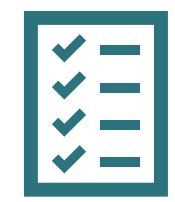

#### **Collection Notes**

Anniversary dates are drawn from the Head of Household's Project Start Dates

Annuals must be recorded (for all clients) 30 days before or 30 days after the Head of Household's Anniversary date

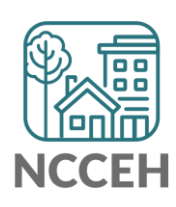

# Interim Annual Assessment: What is the date of the Interim?

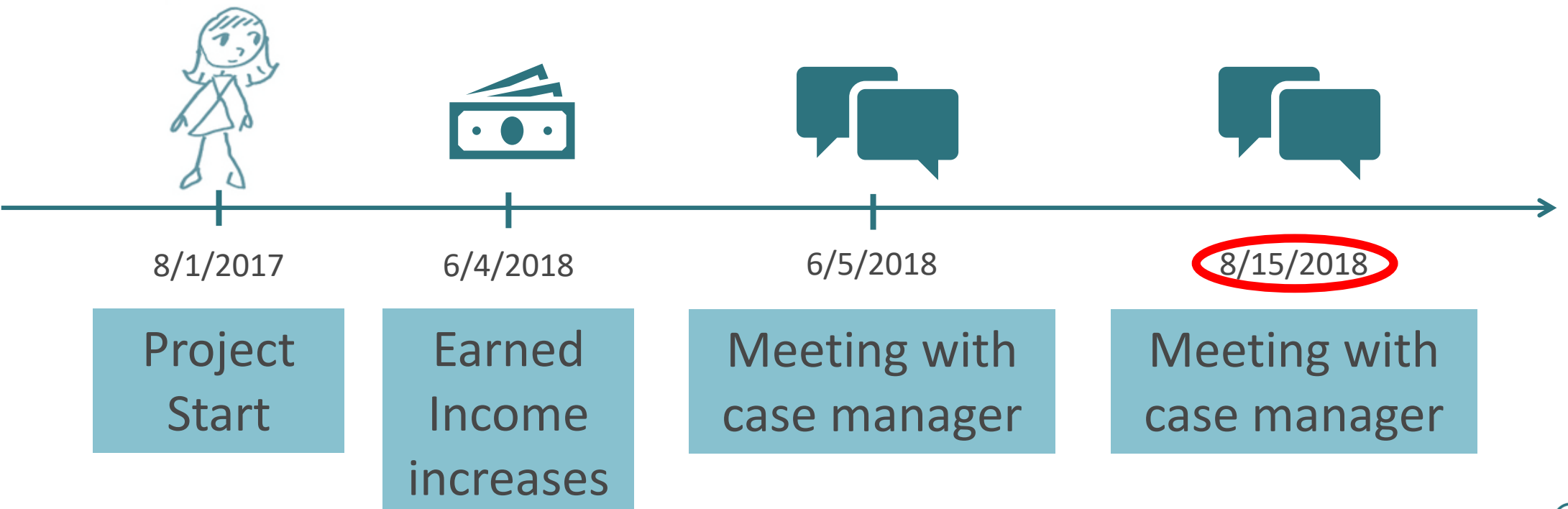

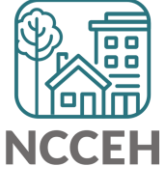

#### Conduct Annual Assessments Every 365 Days

Required for clients who have stays of 365+

- Within +/- 30 days of anniversary of the client's project entry date
- Even if there is no change in client's responses

To illustrate the change, we'll look at Henrietta's Household

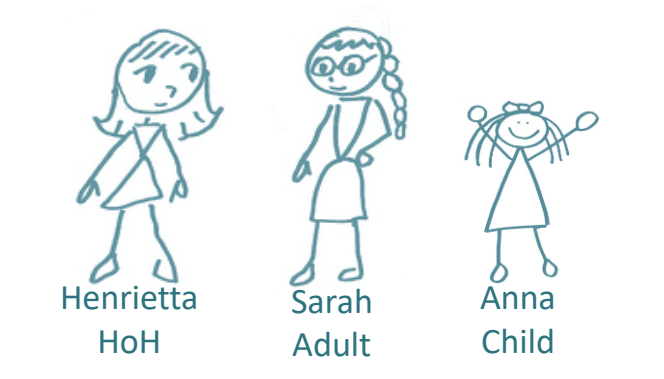

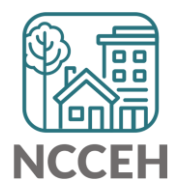

## Annual Assessment is now based on Head of Household Start Date

Conducted no more than 30 days before or 30 days after the anniversary of the **Head of Household's Project Start Date**.

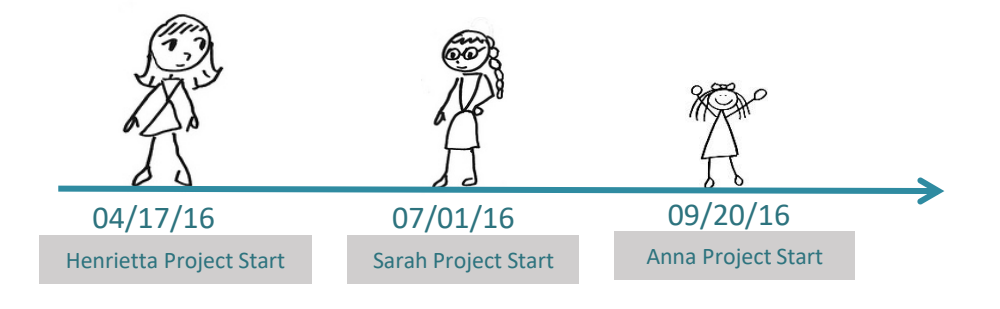

| Name      | R-H   | Project Start | Anniversary |
|-----------|-------|---------------|-------------|
| Henrietta | НоН   | 04/17/20      | 04/17/21    |
| Sarah     | Adult | 07/01/20      | 04/17/21    |
| Anna      | Child | 09/20/20      | 04/17/21    |

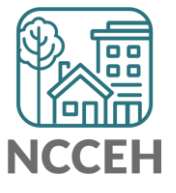

Annual assessments are based **solely** on the head of household's anniversary date.

The annual assessment must include updating both the head of household's record and any other family members' at the same time

#### When to complete an Annual Assessment

| Date Type                          | Date       |
|------------------------------------|------------|
| Head of Household Entry Date       | 10/17/2019 |
| Head of Household Anniversary Date | 10/17/2020 |
| 30 days before Anniversary Date    | 09/17/2020 |
| 30 days after Anniversary Date     | 11/16/2020 |

When is the Annual Assessment recorded? Within 09/17/2020 – 11/16/2020

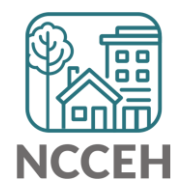

#### How to Enter Annual Assessments

Information must be accurate as of the Review date Use Interim Review Type: **Annual Assessment** 

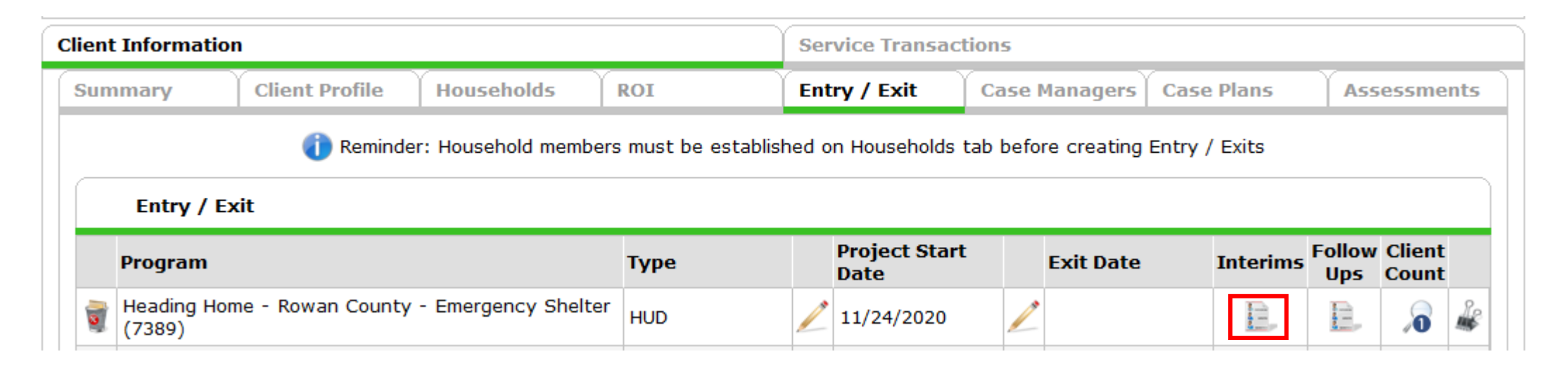

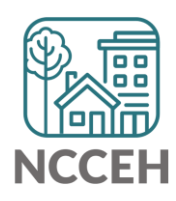

#### How to Enter Annual Assessments

Information must be accurate as of the Review date Use Interim Review Type: **Annual Assessment** 

| nterim Reviews                    |                  | ×            |
|-----------------------------------|------------------|--------------|
| Interim Reviews Associated with t | his Entry / Exit |              |
| Review Date Review Type           |                  | Client Count |
| Add Interim Review                | No matches.      |              |
|                                   |                  |              |
|                                   |                  |              |
|                                   |                  |              |
|                                   |                  |              |
|                                   |                  | Exit         |
|                                   |                  |              |

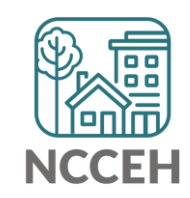

#### How to Enter Annual Assessments

Information must be accurate as of the Review date Use Interim Review Type: **Annual Assessment** 

| Interim Review Data   |                                                                               |
|-----------------------|-------------------------------------------------------------------------------|
| Entry / Exit Provider | Heading Home Housing - Rowan County - Emergency Shelter - State ESG<br>(7124) |
| Entry / Exit Type     | HUD                                                                           |
| Interim Review Type*  | Annual Assessment <b>v</b>                                                    |
| Review Date*          | 03 / 13 / 2017 🧖 🔿 👰 5 ▼ : 09 ▼ : 23 ▼ PM ▼                                   |

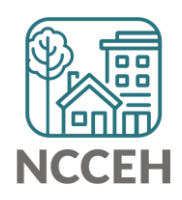

**Reports for Any User** 

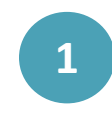

Confirm your default or select Enter Data As for the ESG project.

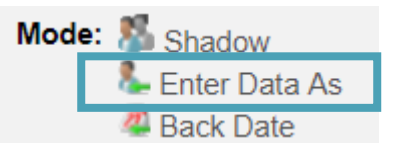

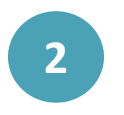

| Last Viewed   | Favorites |
|---------------|-----------|
| Home          |           |
| ClientPoint   |           |
| ResourcePoint | t         |
| ▶ FundManager |           |
| ShelterPoint  |           |
| SkanPoint     |           |
| Reports       |           |
| ▶ Admin       |           |
| Logout        |           |

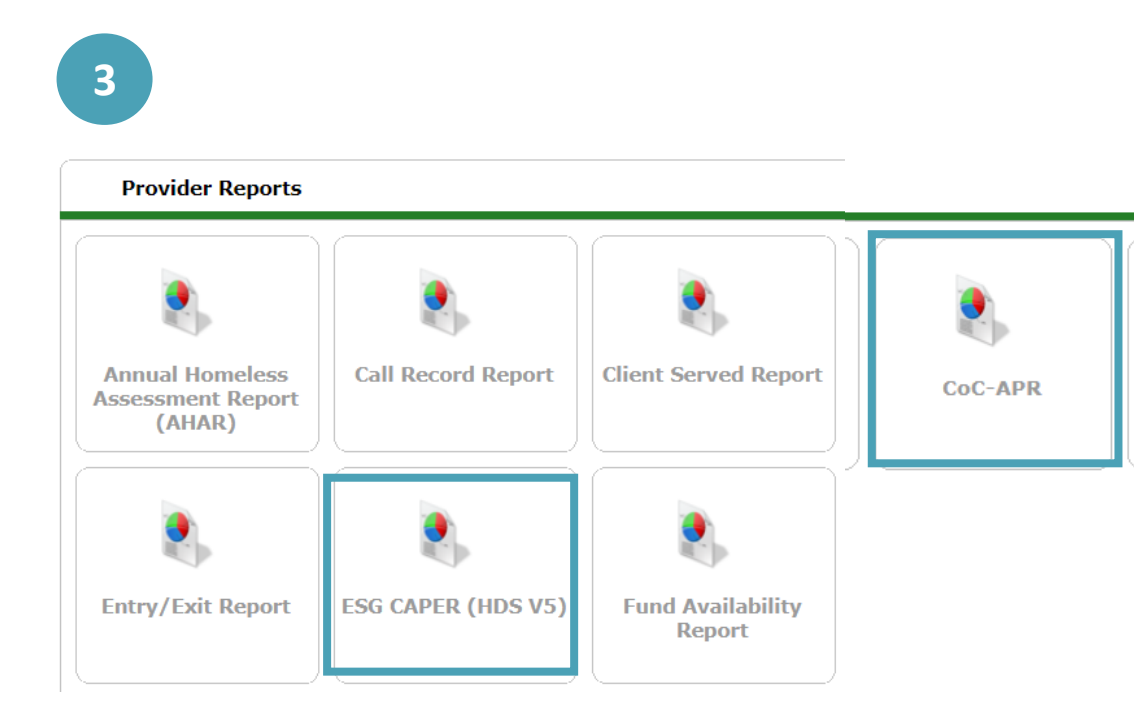

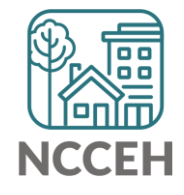

| Prompt             | Description                                                                                  |
|--------------------|----------------------------------------------------------------------------------------------|
| Provider Type*     | Select "Provider"                                                                            |
| Provider           | Automatically selected based on EDA mode.<br>Select "This provider ONLY"                     |
| Program Date Range | For Sage submission, use the grant year.<br>For DQ or outcome checks, use appropriate range. |
| Entry/Exit Types   | Select "HUD" or appropriate type                                                             |

\*Special Note: If you have consolidated grants that are separate projects in HMIS, contact us ASAP for a reporting group

| Report Options       |                                                                                                    |
|----------------------|----------------------------------------------------------------------------------------------------|
| Provider Type        | <u>Provider</u> <u>Reporting Group</u>                                                                                                    |
| Provider *           | Heading Home - Rowan County - Rapid Re-Housing - HUD (7441)         ● This provider AND its subordinates         ● This provider ONLY                                                                                                    |
| Program Date Range * | 01 / 01 / 2017 🔊 🖏 to 12 / 31 / 2017 🔊 🖏                                                                                                    |
| Entry/Exit Types *   | Basic Center Program       Image: Center Program       Image: Center Prog |
| Build Report         | Download Clear                                                                                                    |

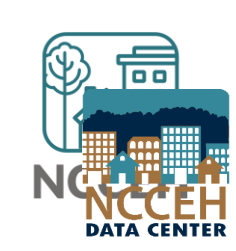

- Check your prompts
- Select the Build Report button to run!

Build Report

| Report Options       |                                                                                                    |
|----------------------|----------------------------------------------------------------------------------------------------|
| Provider Type        | Provider     Reporting Group                                                                                                    |
| Provider *           | Heading Home - Rowan County - Rapid Re-Housing - HUD (7441)  This provider AND its subordinates  This provider ONLY                                                                                                    |
| Program Date Range * | 01 / 01 / 2017 🥂 🖏 to 12 / 31 / 2017 🦓 🔿 🦓                                                                                                    |
| Entry/Exit Types *   | Basic Center Program       Image: Center Program       Image: CenterProgram       Image: CenterProgra |
| Build Report         | Download Clear                                                                                                    |

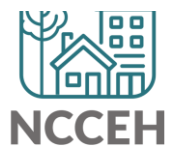

• Select the **blue** numbers in the Don't Know/Refused and Data Not Collected columns to view a list of clients who are missing HMIS data.

check all report sections

| 6a - Data Quality: Personally Identifiable Information |                                             |                        |                |                    |  |  |
|--------------------------------------------------------|---------------------------------------------|------------------------|----------------|--------------------|--|--|
| Data Element                                           | Client<br>Doesn't<br>Know/Client<br>Refused | Information<br>Missing | Data<br>Issues | % of<br>Error Rate |  |  |
| Name (3.1)                                             | 0                                           | 0                      | 0              | 0%                 |  |  |
| SSN (3.2)                                              | 3                                           | 2                      | 4              | 6%                 |  |  |
| Date of Birth (3.3)                                    | 0                                           | 1                      | 2              | 2%                 |  |  |
| Race (3.4)                                             | 0                                           | 0                      |                | 0%                 |  |  |
| Ethnicity (3.5)                                        | 1                                           | 0                      |                | 1%                 |  |  |
| Gender (3.6)                                           | 0                                           | 0                      |                | 0%                 |  |  |
| Overall Score                                          |                                             |                        |                | 8%                 |  |  |

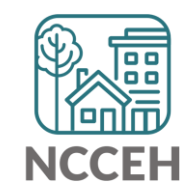

• Or select the **blue** numbers in Don't Know/Refused and Data Not Collected rows to view a list of clients who are missing HMIS data.

| 21 - Health Insurance                                           |          |                                        |                        |
|-----------------------------------------------------------------|----------|----------------------------------------|------------------------|
|                                                                 | At Start | At Annual<br>Assessment<br>for Stayers | At Exit for<br>Leavers |
| MEDICAID                                                        | 189      | 0                                      | 149                    |
| MEDICARE                                                        | 89       | 0                                      | 62                     |
| State Children's Health Insurance Program                       | 0        | 0                                      | 0                      |
| Veteran's Administration (VA) Medical Services                  | 76       | 0                                      | 56                     |
| Employer-Provided Health Insurance                              | 10       | 0                                      | 5                      |
| Client doesn't know/Client refused                              | 6        | 0                                      | 5                      |
| Data not collected                                              | 40       | 4                                      | 23                     |
| Number of stayers not yet required to have an annual assessment |          | 212                                    |                        |
| 1 Source of Health Insurance                                    | 287      | 0                                      | 209                    |
| More than 1 Source of Health Insurance                          | 50       | 0                                      | 42                     |

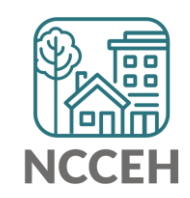

 The blue numbers open a list of the client IDs and full names will appear. Review this list to identify which clients are included in that row or download the to export the list.

Clients in answer cell

6e - Data Quality: Timeliness

Number of Project Start Records

| ID                  | Client          |  |  |
|---------------------|-----------------|--|--|
| 157                 | Doe, Baby       |  |  |
| 238                 | Froman, Abe     |  |  |
| 91                  | Xavier, Charles |  |  |
| Showing 1-3 of<br>3 |                 |  |  |
| Download Re         | sults Exit      |  |  |

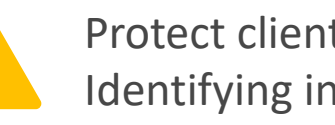

Protect client data with Personally Identifying information

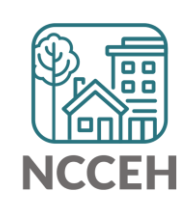

- Use Question 6c as a quick proxy.
  - If Annuals Assessments are not entered, it's impossible to track Income!

| 6c - Data Quality: Income and Housing Data Quality |                |                    |  |
|----------------------------------------------------|----------------|--------------------|--|
| Data Element                                       | Error<br>Count | % of Error<br>Rate |  |
| Destination (3.12)                                 | 0              | 0%                 |  |
| Income and Sources (4.2) at Start                  | 1              | 13%                |  |
| Income and Sources (4.2) at Annual Assessment      | 0              | 0%                 |  |
| Income and Sources (4.2) at Exit                   | 0              | 0%                 |  |

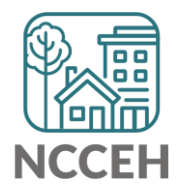

 Annuals are also found in Q21 about Health Insurance

| 21 - Health Insurance                                           |          |                                        |                        |
|-----------------------------------------------------------------|----------|----------------------------------------|------------------------|
|                                                                 | At Start | At Annual<br>Assessment<br>for Stayers | At Exit for<br>Leavers |
| MEDICAID                                                        | 20       | 0                                      | 0                      |
| MEDICARE                                                        | 0        | 0                                      | 0                      |
| State Children's Health Insurance Program                       | 0        | 0                                      | 0                      |
| Veteran's Administration (VA) Medical Services                  | 0        | 0                                      | 0                      |
| Employer-Provided Health Insurance                              | 2        | 0                                      | 0                      |
| Health Insurance obtained through COBRA                         | 0        | 0                                      | 0                      |
| Private Pay Health Insurance                                    | 1        | 0                                      | 0                      |
| State Health Insurance for Adults                               | 0        | 0                                      | 0                      |
| Indian Health Services Program                                  | 0        | 0                                      | 0                      |
| Other                                                           | 0        | 0                                      | 0                      |
| No Health Insurance                                             | 3        | 0                                      | 0                      |
| Client doesn't know/Client refused                              | 0        | 0                                      | 0                      |
| Data not collected                                              | 4        | 0                                      | 0                      |
| Number of stayers not yet required to have an annual assessment |          | 30                                     |                        |
| 1 Source of Health Insurance                                    | 23       | 0                                      | 0                      |
| More than 1 Source of Health Insurance                          | 0        | 0                                      | 0                      |

• Question 20b on the APR can be confusing:

Data Not Collected (only on 20b) includes clients who are not yet required to have an Annual Assessment.

Use Income and Health Insurance questions that reference Annuals to check for errors – not 20b on Non-Cash Benefits

| 20b - Number of Non-Cash Benefit Sources                 |                  |                                                          |                                |  |
|----------------------------------------------------------|------------------|----------------------------------------------------------|--------------------------------|--|
|                                                          | Benefit at Start | Benefit at<br>Latest Annual<br>Assessment for<br>Stayers | Benefit at Exit<br>for Leavers |  |
| No Sources                                               | 9                | 0                                                        | 6                              |  |
| 1 + Source(s)                                            | 15               | 1                                                        | 12                             |  |
| Client Doesn't Know/Client Refused                       | 0                | 0                                                        | 0                              |  |
| Data not collected                                       | 0                | 5                                                        | 0                              |  |
| Total                                                    | 24               | 6                                                        | 18                             |  |
| These clients may not have<br>an Annual Assessment error |                  |                                                          |                                |  |

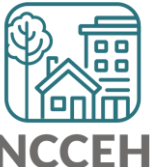

**Reports for Agency Admins** 

### How to Run ART Report

Use the A007 – Annual Review Audit Report V5 for a comprehensive review of upcoming and overdue Annual Assessments

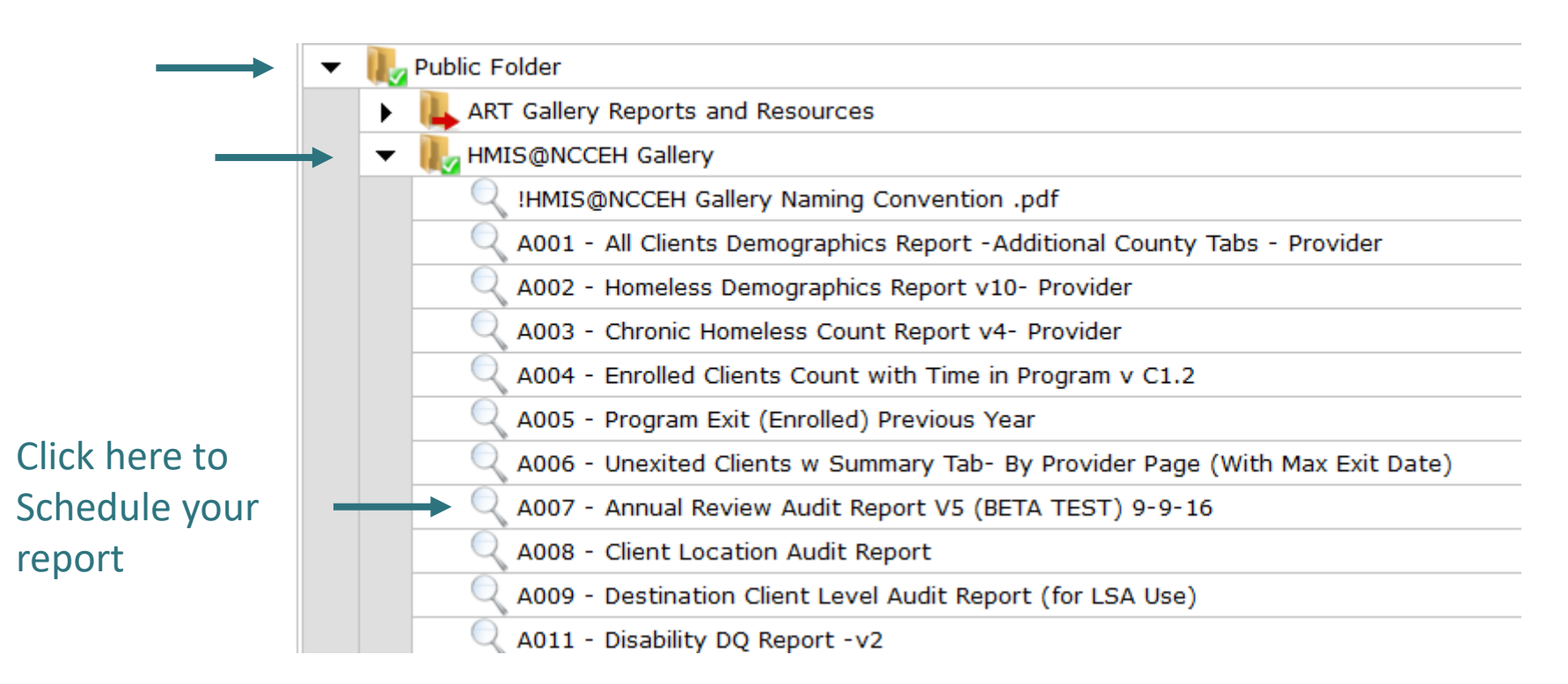

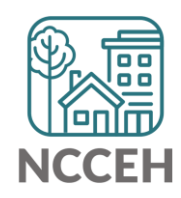

### How to Run ART Report

Use the prompts to run for your projects. You must have access to a **Reporting Group** for this report.

| ART Report                                                                                                    | × |                                                                                                    |
|----------------------------------------------------------------------------------------------------|---|----------------------------------------------------------------------------------------------------|
| Prompts                                                                                                    |   |                                                                                                    |
| Fill out each of the prompts below *  EDA Provider Provider Group: Provider(s): Enter value(s) for Entry Exit Provider Program Type Code  EDA Provider  -Default Provider- Select Next |   | <ul> <li>Leave as Default</li> <li>Required: Select a Reporting Group</li> <li>Optional: specify projects</li> <li>Leave all included</li> </ul> |

### How to Read ART Report

#### Use report tabs to find the status of individual clients as of today's date.

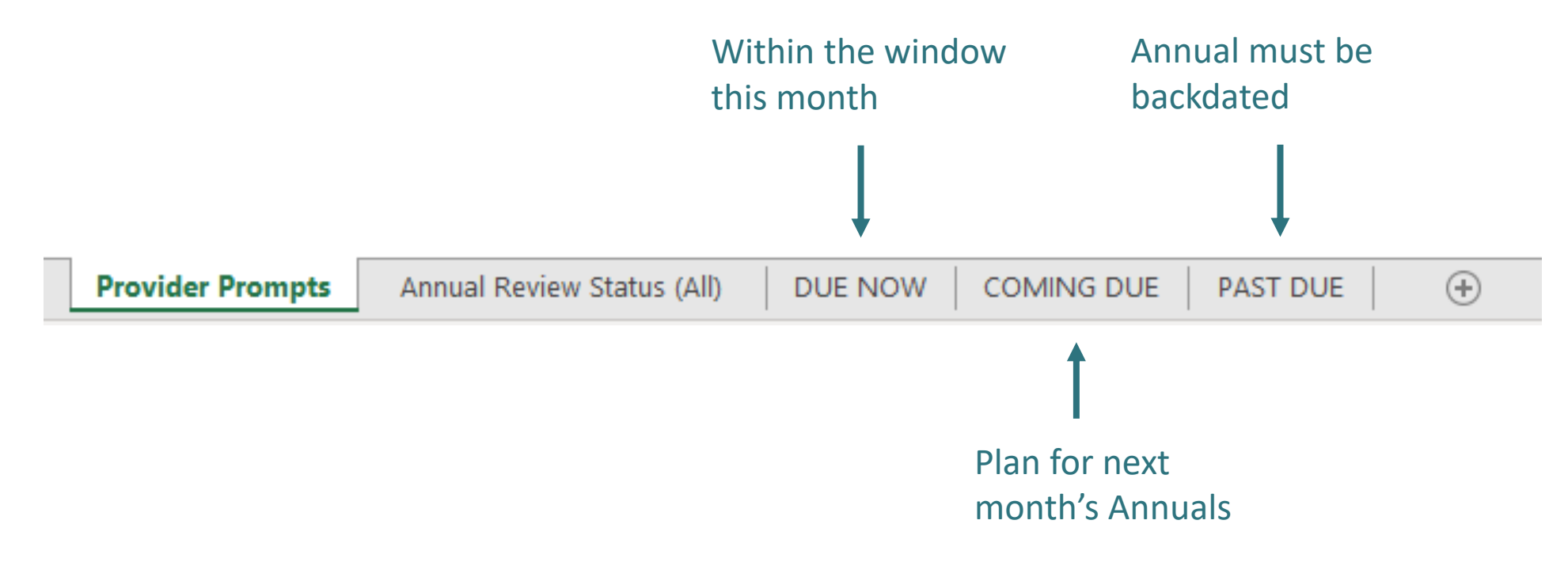

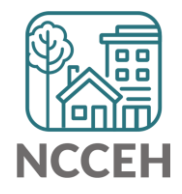

**Alternative ART Report** 

#### Public Folder > ART Gallery > ART Gallery Reports > 0703 Report

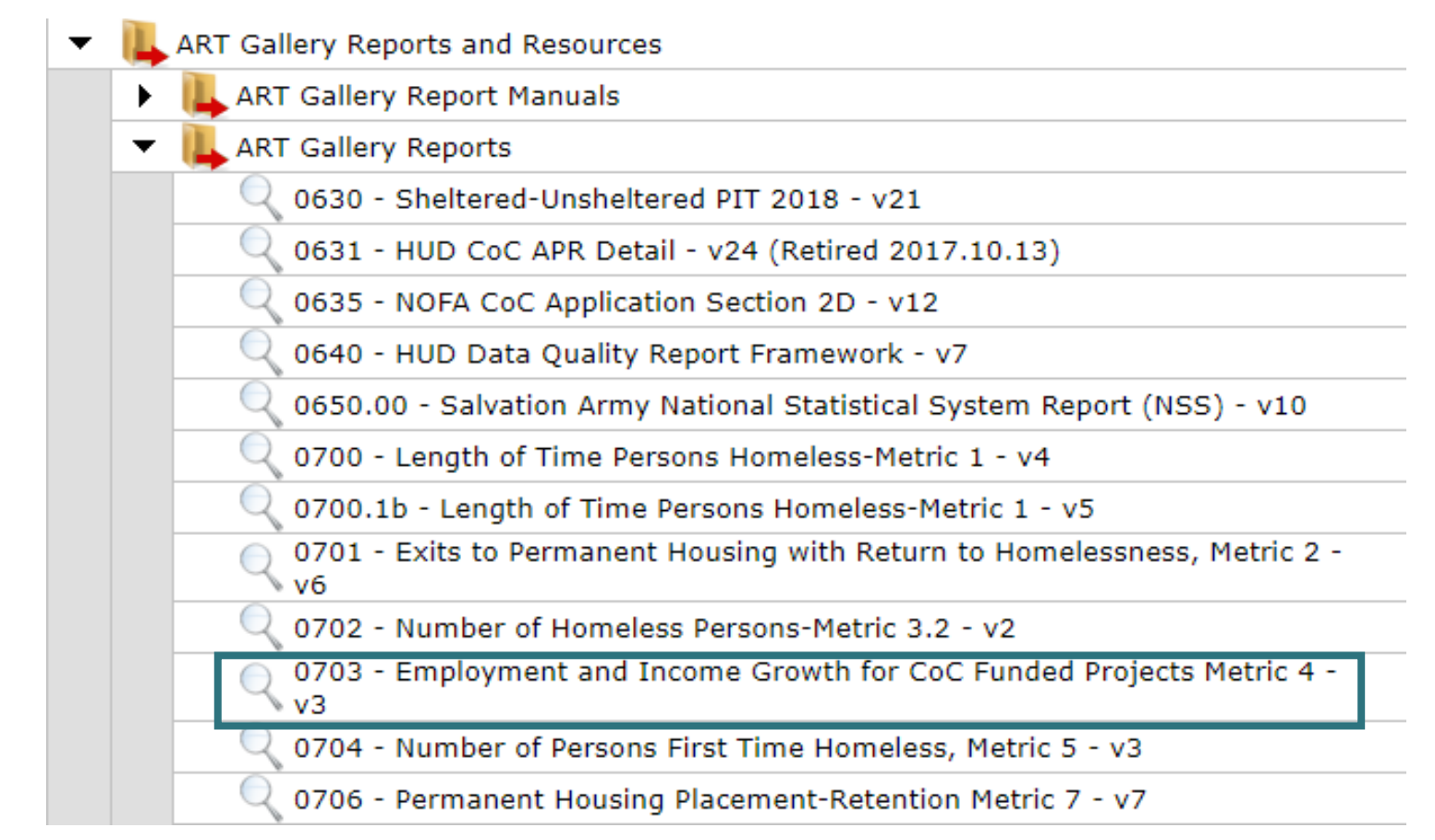

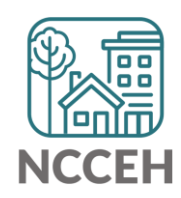

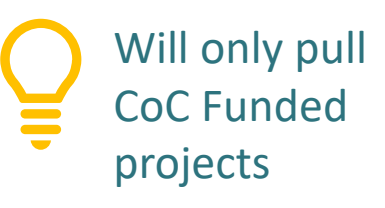

| Prompt                                 | Response                                                                                                    |
|----------------------------------------|----------------------------------------------------------------------------------------------------|
| Select Provider                        | Select your CoC funded projects with 🔂                                                                          |
| Select CoC Code                        | Leave Blank                                                                                                    |
| Enter Prior Year Start Date            | Enter one year date before the first day of the year                                                            |
| Enter Current Year Start Date          | Enter first date to pull in data                                                                                |
| Enter Current Year End Date PLUS 1 Day | Enter last date to pull in data Plus one day                                                                    |
| EDA Provider                           | If running for 1 project, select project with<br>If running for multiple projects, leave as Default<br>Provider |
| Enter Effective Date                   | Enter last date to pull in data Plus one day                                                                    |

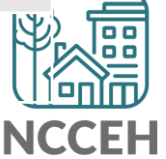

2 A |

7

• Summary separates earned income, non-employment, and together the total income for clients based on staying or leaving a project

| - | <u></u>                                                                                   | D                                              | <u> </u>          | Ľ                                   | <b>L</b> |  |  |  |  |
|---|-------------------------------------------------------------------------------------------|------------------------------------------------|-------------------|-------------------------------------|----------|--|--|--|--|
| 2 | Metric 4.1 - Change in earned income for adult system stayers during the reporting period |                                                |                   |                                     |          |  |  |  |  |
| 3 |                                                                                           |                                                | Prior Year Counts | ior Year Counts Current Year Counts |          |  |  |  |  |
| 4 | Nur                                                                                       | mber of adults (system stayers)                | 125               | 101                                 | -24      |  |  |  |  |
| 5 | Nur                                                                                       | mber of adults with increased earned income    | 4                 | 4                                   |          |  |  |  |  |
| 6 | Per                                                                                       | rcentage of adults who increased earned income | 3%                | 4%                                  | 1%       |  |  |  |  |

#### Metric 4.2 - Change in non-employment cash income for adult system stayers during the reporting period

| 9  |     |         |                        |                    | Prior Year Counts      | Current Year Counts | Difference |  |
|----|-----|---------|------------------------|--------------------|------------------------|---------------------|------------|--|
| 10 | Num | nber of | adults (systems stayer | s)                 | 45                     | 48                  | 3          |  |
| 4  | ×   |         | Tab A - Summary        | Tab B - Detail 🛛 T | ab C - Transaction Det | ail   1 🕂 :         | •          |  |

• Detail tab will look at past two years for Annuals, but include every Annual as a row for every client

|    | Α          | В               | D                                                                           | E    | F          | G        | Н          |               | J             | K  |
|----|------------|-----------------|-----------------------------------------------------------------------------|------|------------|----------|------------|---------------|---------------|----|
|    | Client Uid | Unique Id       | Provider                                                                    | Proj | Start Date | End Date | Entry Exit | Prior         | Current       | FY |
| 1  |            | 67              |                                                                             | Туре |            |          | Review     | Outside +/-30 | Outside +/-30 |    |
| 9  |            |                 | Cardinal Innovations - Orange County - PSH Concern of Durham -<br>HUD(1698) | PSH  | 7/1/2006   |          | 7/8/2013   |               |               | PC |
| 10 |            |                 | Cardinal Innovations - Orange County - PSH Concern of Durham -<br>HUD(1698) | PSH  | 7/1/2006   |          | 7/1/2014   |               |               | PC |
| 11 |            |                 | Cardinal Innovations - Orange County - PSH Concern of Durham -<br>HUD(1698) | PSH  | 7/1/2006   |          | 7/1/2015   |               |               | PC |
| 12 |            |                 | Cardinal Innovations - Orange County - PSH Concern of Durham -<br>HUD(1698) | PSH  | 7/1/2006   |          | 7/6/2016   | Ok            |               | PC |
| 13 |            |                 | Cardinal Innovations - Orange County - PSH Concern of Durham -<br>HUD(1698) | PSH  | 7/1/2006   |          | 7/1/2017   |               | Ok            | PC |
|    | • •        | Tab A - Summary | / Tab B - Detail Tab C - Transaction Detail                                 | ab D | Review Ac  | curacy   | Tab E      | + : •         |               |    |

C = Current Year PC = Prior & Current Yea P = Prior Year

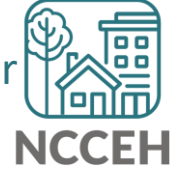

#### Contact NCCEH

hello@ncceh.org 919.755.4393

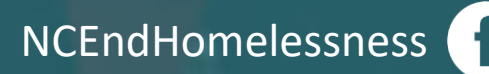

@NCHomelessness

nc\_end\_homelessness 🐻

#### Contact NCCEH Data Center Help Desk

hmis@ncceh.org 919.410.6997

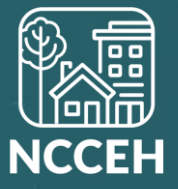